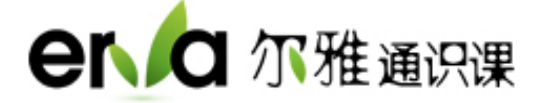

## 超星尔雅通识课学习系统

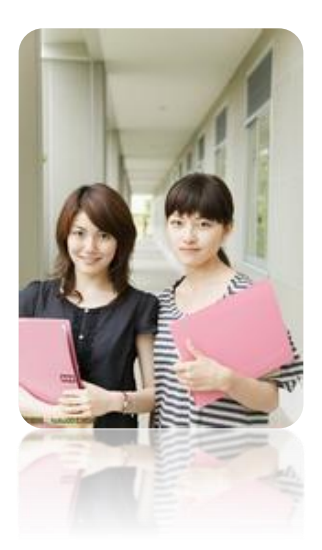

使用手册(学生)

2020年7月

如何登录系统?

一、电脑端登录

1. 进入登录页面。打开浏览器,在网址栏中输入本校网络平台地址: ustc.fanya.chaoxing.com

点击登录按钮,初次登录选择"其他方式登录",输入本人学号密码登录。

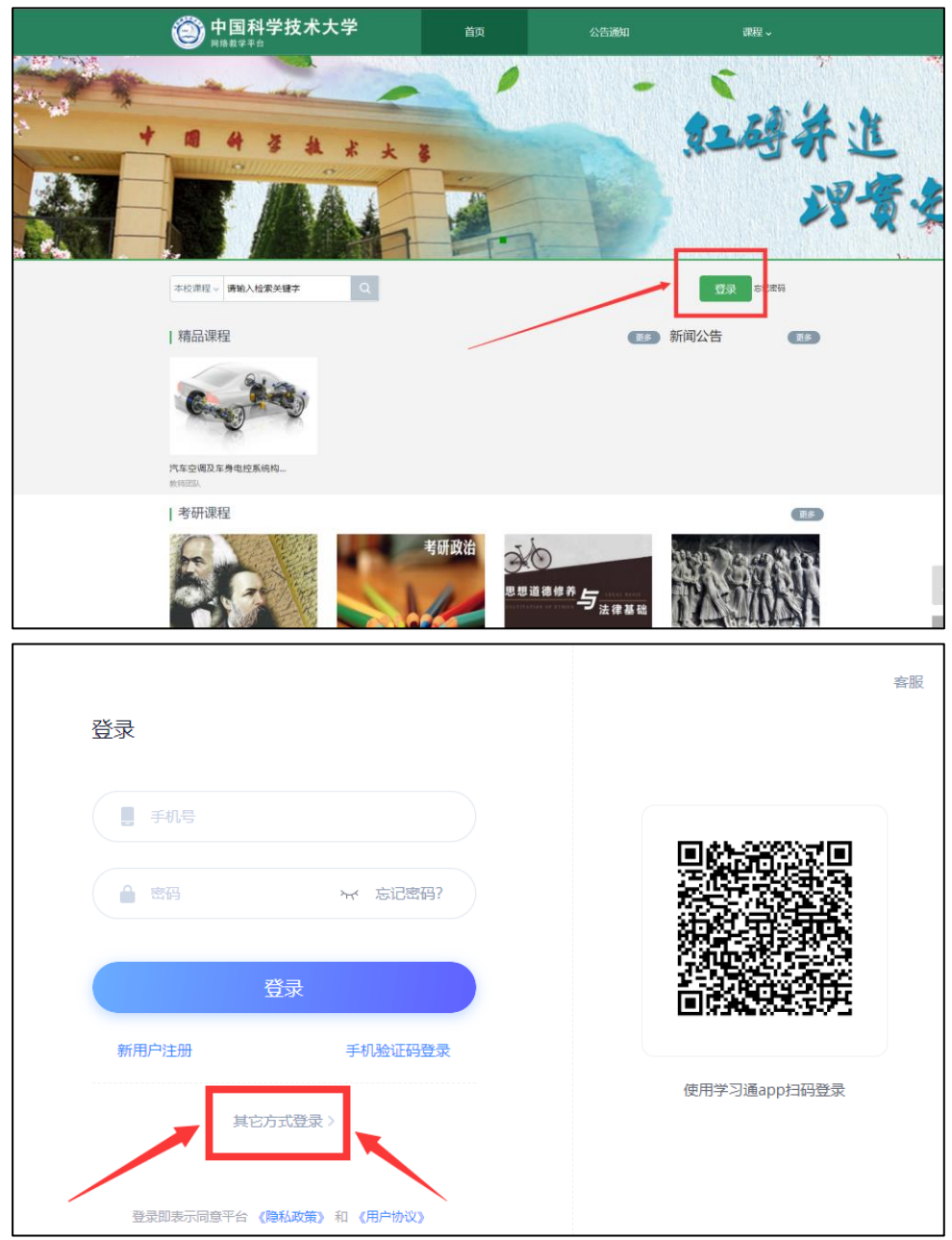

- (1) 账号:通常是指同学的学号。
- (2) 密码:指登录系统的密码,初始密码为 s654321s。

(注:学生首次登录学习系统后,系统会跳转至密码修改的界面,用户需要进行密码和填 写其他个人信息)

3. 学生登录后,进入学习空间,先点击左侧"课程"按钮,在"我学的课"
里即可看到需要学习的课程,。

注意:学习及考试时间(参照学校官网要求)

## 二、手机客户端登录及学习

扫描下方二维码或登录 app.chaoxing.com 网址,在手机应用市场下载"学习通"

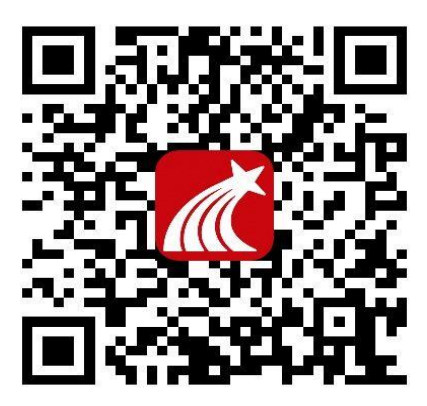

点击"我"——请先登录——选择新用户注册——输入手机号和获取的验 证码,设置登录密码后点击下一步——选择角色——绑定学号(输入正确学校 名称和学号)——点击绑定登录。

具体流程如下图所示:

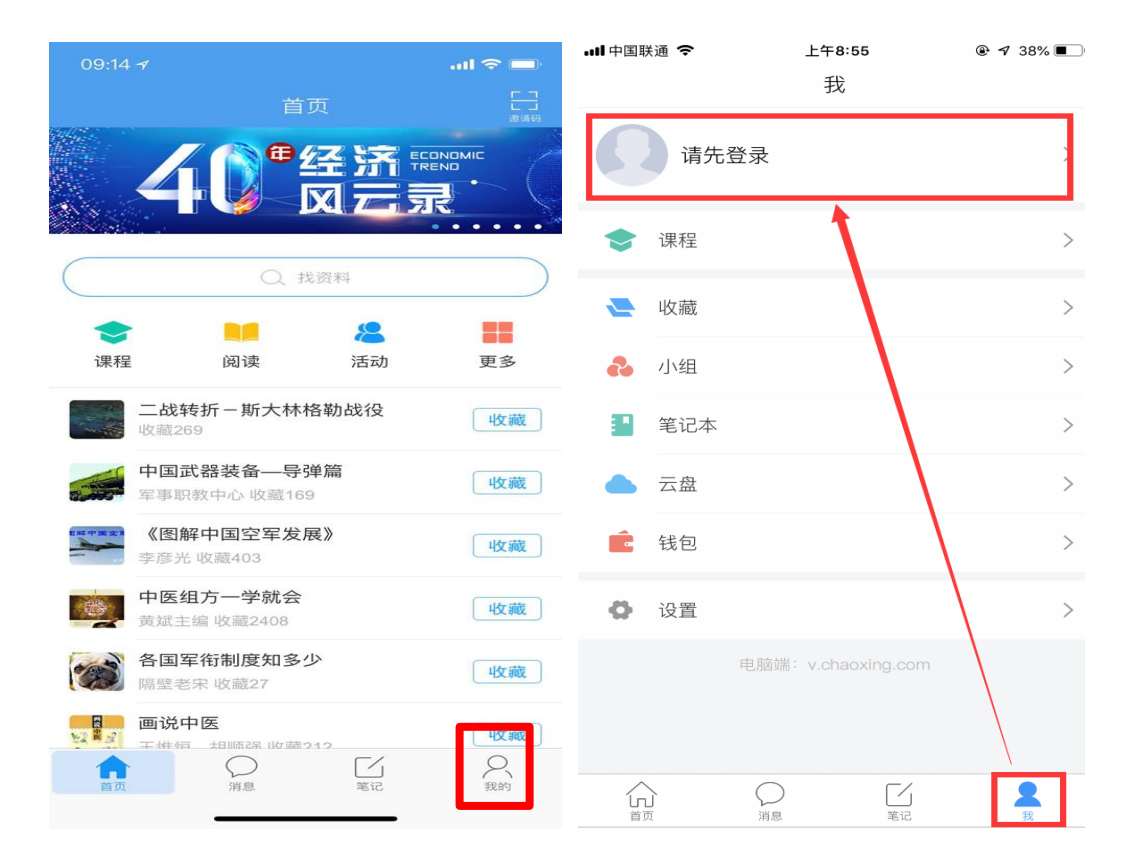

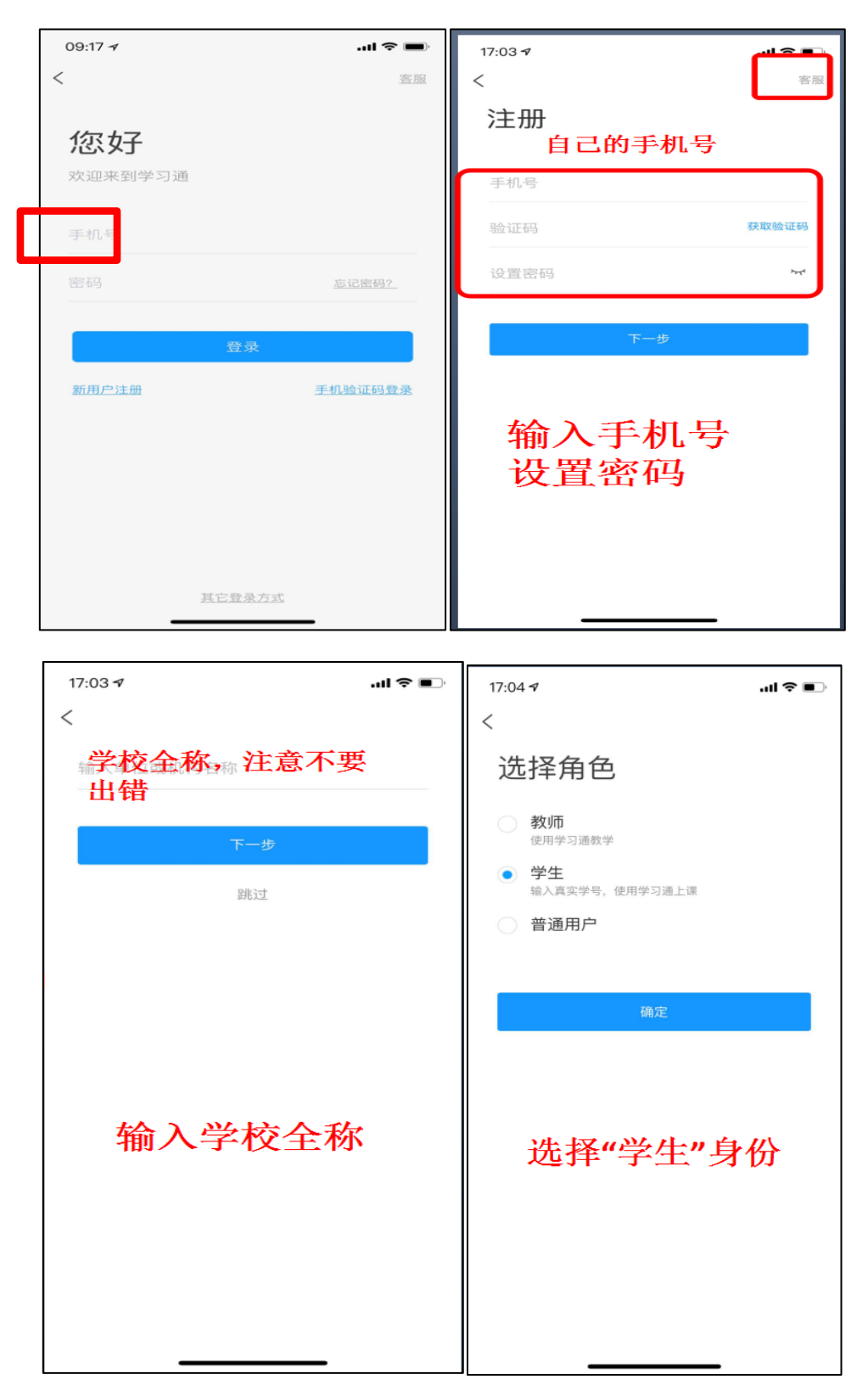

手机登录后,在"课程"中找到自己已经选修的课程即可开始正式学习,点 击即可进入学习页面,学习完毕后即可在"任务"中找到未做的考试卷,点击进 入即可参加考试。

## 三、常见问题

## 客服答疑 QQ 群: 767469889

1. 什么时候考试?

本学期设置考试时间会提前在学习课程里及 QQ 答疑群里发布通知,您登录 后点击课程空间导航栏"考试"按钮,会有"开始考试"四个字。请您牢记考试时间, 以免错过考试,给自己造成不必要的麻烦。

2. 考试错按提交按扭怎么办?

考试一旦提交后就不能再重新做了。请大家考试时务必仔细检查,全部试题 完成后再点击"提交"按钮。

3. 错过考试怎么办?

考试错过后没有任何补考机会,请<mark>务必在规定时间范围内</mark>参加课程的线上考 试。

4. 章节测验能不能重做?

如果您已经提交了测验,就不能重新作答。如果没有提交,可以继续作答并 且修改。

5. 章节测验做错是否影响总成绩?

测验属于总成绩的一部分,如有做错会影响得分。每门课程都有课程考核标准,您可以登录学习平台后查看一下考核标准,自己计算一下。总成绩达到 60 以上才可以拿到学分。

6. 为什么视频播放不了?

如果您的视频不能播放,请您点击视频播放窗口中间的"线路"公网和校园网 互换试一试,如果还不行,请把浏览器的缓存清空重新登录,或直接换成我们网 站推荐的火狐浏览器看视频,感谢您的配合。

7. 遇到其他无法解决的问题可以联系在线客服,电脑端课程空间右下角学 习页面"在线客服",或加入 QQ 沟通群:76749889,有客服人员及时为大家处 理问题。

4